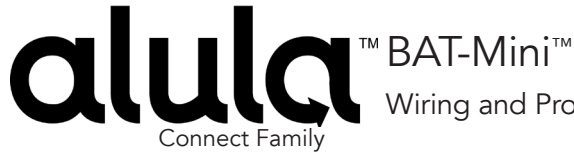

Wiring and Programming Guide

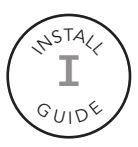

### Honeywell Vista 15P & 20P

Program the panel for Full Interactive control with BAT-Mini.

- The installer code provided is the default. This code may vary by installation.
- Program an alpha keypad address on the panel at address 21 to control the 1st panel partition.

### Enable Contact ID Reporting:

| Keypad Display                                   | Keypad Entry | Action Description                                 |  |
|--------------------------------------------------|--------------|----------------------------------------------------|--|
| Disarmed                                         | 4112,8,00    | To enter the programming menu                      |  |
| Installer code 20                                | *40          | To go to PABX Access Code                          |  |
| PABX                                             | *            | To clear entries                                   |  |
| Pri. Phone                                       | *41          | To go to primary phone setting                     |  |
| Pri. Phone                                       | 123456*      | Enter phone number (123456 is an example)* to save |  |
| Sec. Phone                                       | *43          | To go to primary account number                    |  |
| SubID. Pri.                                      | 1234*        | Enter account number (1234 is an example)* to save |  |
| SubID. Sec.                                      | *47          | To go to phone system menu                         |  |
| Phone Sys.                                       | 1            | Press 1 to select tone dialing                     |  |
| Rep Form Pri/Sec                                 | *48          | To choose Report Format                            |  |
| Rep Form Pri/Sec                                 | 77           | To select Ademco Contact ID reporting              |  |
| Split/ Dual                                      | *65          | To go to Open Report code                          |  |
| Open Rpt. (15P)<br>Open Rpt. 123<br>(20P)        | 1<br>100     | To enable Open report code                         |  |
| Awy/Sty Rpt.<br>(15P)<br>Awy/Sty Rp 123<br>(20P) | *66          | To Arm Away/Stay Rpt Code                          |  |
| Awy/Sty Rpt.<br>(15P)<br>Awy/Sty Rp 123<br>(20P) | 11*          | To enable Away/Stay ARM reporting code             |  |
| RF LB Rpt.                                       | *70          | To go to Alarm/Restore reporting code              |  |
| Alm Res Rpt                                      | 1            | To enable alarm/Restore reporting code             |  |
| Trb Res Rpt                                      | *84          | To set Auto-Stay Arm                               |  |
| Auto Stay Opt                                    | 0            | Disable Auto-Stay Arm for Partition 1              |  |
| Cross Zn Timer                                   | *99          | To exit and save                                   |  |

• Power down the system and proceed to wiring

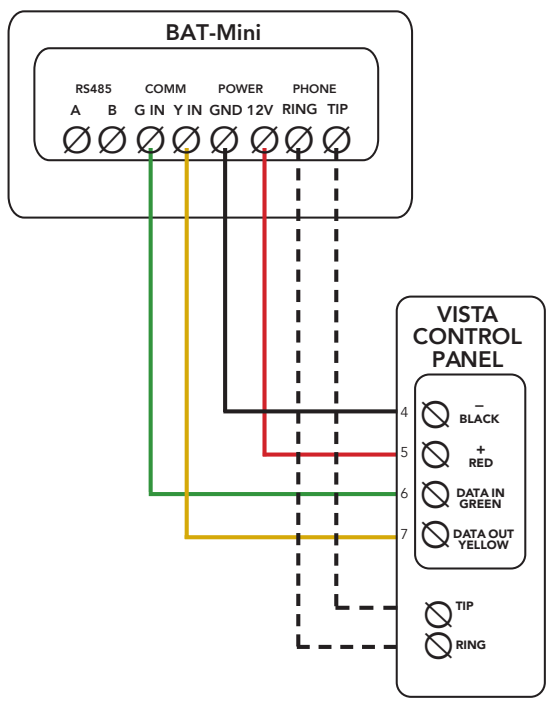

- Power up the panel
- Once the panel and BAT-Mini are online, navigate to the Communications tab of Alula-Connect, enter the panel's installer code, and initiate Device Action > Sync Panel Data Panel Sync synchronizes panel programming with the BAT-Mini

Verify proper enrollment and operation using your control panel's installation manual.

REV A • 2024-07-16 Tech Support Line • (888) 88-ALULA • (888) 882-5852 alula.com

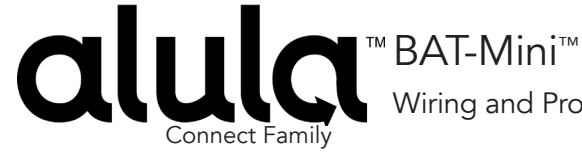

Wiring and Programming Guide

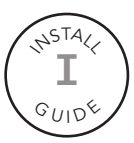

# DSC 1616 / 1832 / 1864

Program the panel for Full Interactive control with BAT-Mini.

- The installer code provided is the default. This code may vary by installation.
- If Quick Arm is enabled, Arming Events are reported as user 0.
- Power down the system and proceed to wiring

### Enable Contact ID Reporting:

| LED indication on Keypad | Keypad Entry    | Action Description<br>(LED keypad)                                                                                                    |
|--------------------------|-----------------|----------------------------------------------------------------------------------------------------|
| Ready: steady Green      | *8 + Inst. Code | To enter in Programming mode.                                                                                                    |
| Armed: steady Red        | 301             | To enter section" First phone number"                                                                                                    |
| Ready: steady Green      | 123456*6*#      | Enter actual or non-existing number (any number will do, "123456" is an example) followed by *6*( HEX [F]).                                                                                                    |
| Armed: steady Red        | 310             | To enter section "System account code"                                                                                                    |
| Ready: steady Green      | 1234*66         | Enter 4-digit account number to receive the events from ("1234" is an example) and close it with *66(HEX [FF]).                                                                                                    |
| Armed: steady Red        | 311             | To enter section "Partition 1 account number"                                                                                                    |
| Ready: steady Green      | 1234            | Enter 4-digit account number to receive the events from ("1234" is an example).                                                                                                    |
| Armed: steady Red        | 350             | To enter section "Communicator Format Options"                                                                                                    |
| Ready: steady Green      | 03#             | 03 is for Contact ID (you can program SIA or Pulse* as well)                                                                                                    |
| Armed: steady Red        | 351             | Alarm/Restore Communicator Call Directions for partition 1                                                                                                    |
| Ready: steady Green      | 1#              | Toggle 1 - ON to enable Alarm/Restore reports (Default option<br>is ON). (if you have more partitions, repeat this and the next<br>step for 352-358 for partition 2-8).                                                             |
| Armed: steady Red        | 367             | Open/Close Communicator Call directions for partition 1 (if you have more partitions, repeat this and the next step for 368-374 for partition 2-8).                                                                                 |
| Ready: steady Green      | 1#              | Toggle 1 - ON to enable Open/Close reports (if 1 on the keypad is lit – then it is ON).                                                                                                    |
| Armed: steady Red        | 380             | To enter section "First Communicator Options Code"                                                                                                    |
| Ready: steady Green      | 1#              | Toggle 1 - ON to enable the system communicator (options 3 and 4 must be OFF).                                                                                                    |
| Armed: steady Red        | 381             | To enter section "Second Communicator Options Code"                                                                                                    |
| Ready: steady Green      | 7#              | Toggle 7 - OFF. The system automatically generates all reporting codes transmitted. To manually program the reporting codes in the section 381, enable option 7 to ON and then set the desired reporting codes in menus 320 to 349. |
| Armed: steady Red        | #               | Exit Programming mode                                                                                                    |

• Power down the system and proceed to wiring

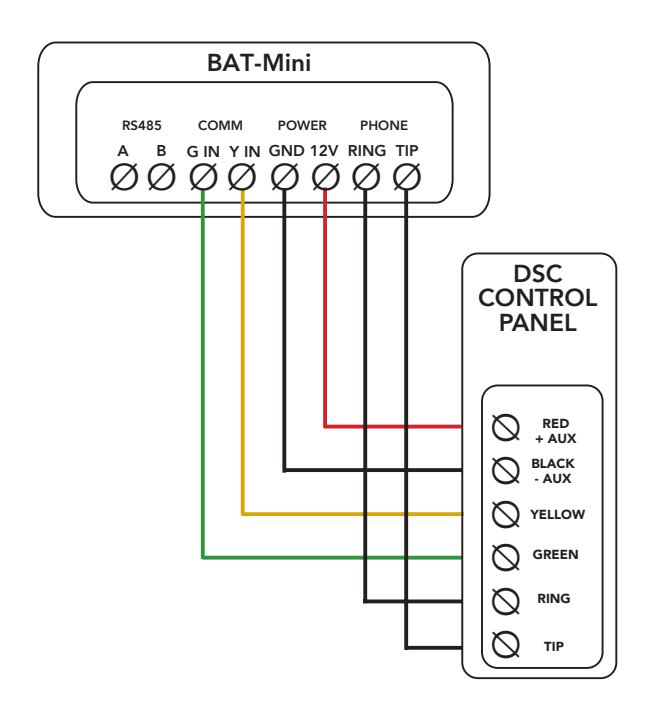

- Power up the system
- Once the panel and BAT-Mini are online, navigate to the Communications tab of AlulaConnect, enter the panel's installer code, and initiate Device Action > Sync Panel Data

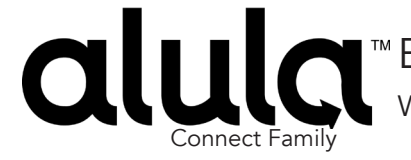

<sup>™</sup> BAT-Mini<sup>™</sup> Wiring and Programming Guide

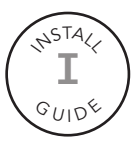

## Interlogix NX

Program the panel for Full Interactive control with BAT-Mini.

- The installer code provided is the default. This code may vary by installation.
- Power down the system and proceed to wiring

Enable Contact ID Reporting:

| LED                                        | Keypad Entry     | Action Description                                                                                                    |
|--------------------------------------------|------------------|----------------------------------------------------------------------------------------------------|
| LEDSs of Ready,                            | *8 9713          | To enter programming mode                                                                                                    |
| Power Steady ON                            | 0.1              |                                                                                                    |
| Service LED blinks                         | 0#               | To go to main panel programming menu                                                                                                    |
| Service LED blinks,<br>Armed LED steady ON | 0#               | To enter phone number menu                                                                                                    |
| Service LED blinks,<br>Ready LED steady ON | 15*1*2*3*4*5*6*# | 15* (to choose phone dialing), followed by your desired phone<br>number (123456 is just an example) each figure is followed by *,<br># to save and go back |
| Service LED blinks,<br>Armed LED steady ON | 1#               | To go to account number menu                                                                                                    |
| Service LED blinks,<br>Ready LED steady ON | 1*2*3*4*#        | Enter the desired account number (1234 is an example), # to save and go back                                                                               |
| Service LED blinks,<br>Armed LED steady ON | 2#               | To go to communication format                                                                                                    |
| Service LED blinks,<br>Ready LED steady ON | 13*              | To choose Contact ID, * to save                                                                                                    |
| All Zone LEDs are ON                       | 4#               | To go to events reported to phone 1                                                                                                    |
| All Zone LEDs are ON                       | *                | To confirm all events reporting and go to next section                                                                                                    |
| All Zone LEDs are ON                       | *                | To confirm all events reporting and go back                                                                                                    |
| Service LED blinks,<br>Armed LED steady ON | 23#              | To go to feature report section                                                                                                    |
| Service LED blinks,<br>Ready LED steady ON | **               | To go to section 3 of the toggle options menu                                                                                                    |
| Ready Led steady ON                        | 1*               | To enable Open/Close reporting                                                                                                    |
| Service LED blinks,<br>Armed LED steady ON | Exit, Exit       | Press "Exit" two times to exit programming mode                                                                                                    |

• Power down the system and proceed to wiring

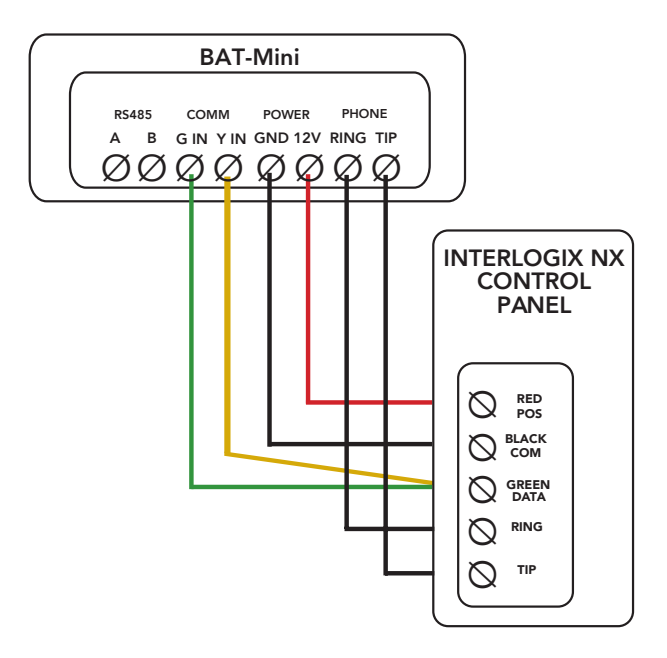

- Power up the system
- In AlulaConnect run a Panel Sync command to synchronize panel programming with the BAT-Mini.